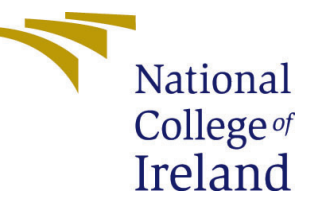

## Configuration Manual

MSc Research Project MSc in Data Analytics

Shree Hari Krishnamurthy Student ID: x21165441

> School of Computing National College of Ireland

Supervisor: Dr. Anh Duong Trinh

#### National College of Ireland Project Submission Sheet School of Computing

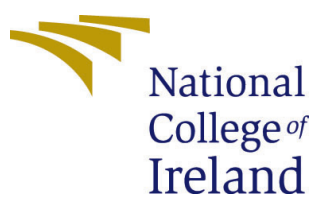

| Student Name:        | Shree Hari Krishnamurthy |
|----------------------|--------------------------|
| Student ID:          | x21165441                |
| Programme:           | MSc in Data Analytics    |
| Year:                | 2023                     |
| Module:              | MSc Research Project     |
| Supervisor:          | Dr. Anh Duong Trinh      |
| Submission Due Date: | 14/08/2023               |
| Project Title:       | Configuration Manual     |
| Word Count:          | 2830                     |
| Page Count:          | 25                       |

I hereby certify that the information contained in this (my submission) is information pertaining to research I conducted for this project. All information other than my own contribution will be fully referenced and listed in the relevant bibliography section at the rear of the project.

<u>ALL</u> internet material must be referenced in the bibliography section. Students are required to use the Referencing Standard specified in the report template. To use other author's written or electronic work is illegal (plagiarism) and may result in disciplinary action.

| Signature: | Shree Hari Krishnamurthy |
|------------|--------------------------|
| Date:      | 14th August 2023         |

#### PLEASE READ THE FOLLOWING INSTRUCTIONS AND CHECKLIST:

| Attach a completed copy of this sheet to each project (including multiple copies).        | $\checkmark$ |
|-------------------------------------------------------------------------------------------|--------------|
| Attach a Moodle submission receipt of the online project submission, to                   | $\checkmark$ |
| each project (including multiple copies).                                                 |              |
| You must ensure that you retain a HARD COPY of the project, both for                      | $\checkmark$ |
| your own reference and in case a project is lost or mislaid. It is not sufficient to keep |              |
| a copy on computer.                                                                       |              |

Assignments that are submitted to the Programme Coordinator office must be placed into the assignment box located outside the office.

| Office Use Only                  |  |
|----------------------------------|--|
| Signature:                       |  |
|                                  |  |
| Date:                            |  |
| Penalty Applied (if applicable): |  |

## Configuration Manual

# Shree Hari Krishnamurthy x21165441

## 1 Introduction

The present Configuration Manual provides an detailed instructions for the implementation of the project focused on the prediction of unemployment rate in the Ireland, employing an various range of statistical and machine learning models. This manual is based on the Cross-Industry Standard Process for Data Mining (CRISP-DM) methodology that offers an comprehensive guide through each stage of the process. It covers the steps, that includes, data collection, preprocessing, modelling, and inspection. The manual has been carefully written to ensure that it can be easily understood by individuals with both technical and non-technical backgrounds.

## 2 Hardware and Software Requirements

The following tables provide information on the hardware and software requirements.

| Table 1: Hardware Specifications |                                          |  |  |  |  |
|----------------------------------|------------------------------------------|--|--|--|--|
| Device Name/OS                   | MacBook Air/macOS Big Sur Version 11.0.1 |  |  |  |  |
| RAM/CPU                          | 8 GB/1.6 GHz Dual-Core Intel Core i5     |  |  |  |  |
| Hard Disk                        | 128 GB SSD                               |  |  |  |  |
| GPU                              | Intel UHD Graphics 617                   |  |  |  |  |

Table 2: Software Specifications

| Programming Language     | Python                                          |
|--------------------------|-------------------------------------------------|
| Python Version           | 3.8.5                                           |
| IDE                      | Jupyter Notebook                                |
| Jupyter Notebook Version | 6.1.4                                           |
| Main Libraries Used      | pandas, numpy, matplotlib, sklearn, statsmodels |

## 3 Data Selection

#### 3.1 Importing Python Libraries

The Figure 1 below, shows the main Python libraries that has been imported for the purpose of this project. Libraries like as NumPy, Pandas, and Matplotlib are essential components in the data analysis and model development phases of this work.

```
# Importing necessary libraries for data manipulation and mathematical operations
import numpy as np
import pandas as pd
# Importing visualization libraries
import matplotlib.pyplot as plt
import seaborn as sns
import plotly.express as px
# Importing libraries for time series analysis
from statsmodels tsa statespace sarimax import SARIMAX
from statsmodels.tsa.seasonal import seasonal_decompose
from statsmodels.tsa.stattools import adfuller, kpss
from statsmodels.tsa.arima.model import ARIMA
from statsmodels.graphics.tsaplots import plot_acf, plot_pacf
# Importing machine learning libraries
from sklearn.metrics import mean_squared_error, r2_score, mean_absolute_error
from sklearn.ensemble import RandomForestRegressor
from sklearn.linear_model import Ridge
from sklearn preprocessing import StandardScaler
from sklearn import neighbors
# Importing the auto ARIMA function
from pmdarima import auto_arima
# Importing XGBoost library
import xgboost as xgb
# Filter warnings
import warnings
warnings.filterwarnings('ignore')
# Magic function for inline plotting
%matplotlib inline
```

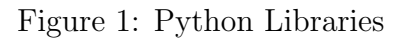

#### 3.2 Retrieving the Unemployment Dataset from the CSO Ireland

To Download Irish Central Statistics Office (CSO) unemployment data for this research.

- Visit https://www.cso.ie/en/statistics/labourmarket/monthlyunemployment/ for CSO Ireland's monthly unemployment data
- Move dataset to a directory after downloading. This folder's file directory will be utilised later to load data to a dataframe for analysis.

#### 3.3 Loading and Preparing the Data

The unemployment data that has been imported into a Python environment as a time series by utilising the pandas package. By selecting the 'Month' column as the index and using date parsing, the data undergoes the automated conversion into a time series structure. Furthermore, it can be essential to exclude the unnecessary variables from the dataset to simplify data and concentrate just on the data that is relevant. In this scenario, unnecessary columns are eliminated from dataset by employing the drop function, as shown in Figure 2 below:

| # Dood de                                                                                         |                                                                     |                                 |                                  |                |                      |                     |          |
|---------------------------------------------------------------------------------------------------|---------------------------------------------------------------------|---------------------------------|----------------------------------|----------------|----------------------|---------------------|----------|
| # Read da<br>df_timese<br>df_timese                                                               | ata in fo<br>eries=pd<br>eries.hea                                  | orm of Tin<br>read_csv(<br>ad() | ne series<br>('/Users/shreehari/ | NCI/RIC/Model, | /Irish_unem          | ployment_d          | ata.csv' |
| √ 0.0s                                                                                            |                                                                     |                                 |                                  |                |                      |                     |          |
|                                                                                                   |                                                                     |                                 | Statistic Label                  | Age Group      | Sex                  | UNIT                | VALUE    |
| Month                                                                                             |                                                                     |                                 |                                  |                |                      |                     |          |
| 1998-01-01                                                                                        | Seasonal                                                            | ly Adjusted                     | Monthly Unemployment             | 15 - 74 years  | Both sexes           | Thousand            | 151.3    |
| 1998-02-01                                                                                        | Seasonal                                                            | ly Adjusted                     | Monthly Unemployment             | 15 - 74 years  | Both sexes           | Thousand            | 153.3    |
| 1998-03-01                                                                                        | Seasonal                                                            | ly Adjusted                     | Monthly Unemployment             | 15 - 74 years  | Both sexes           | Thousand            | 149.5    |
| 1998-04-01                                                                                        | Seasonal                                                            | ly Adjusted                     | Monthly Unemployment             | 15 - 74 years  | Both sexes           | Thousand            | 140.2    |
| 1998-05-01                                                                                        | Seasonal                                                            | ly Adjusted                     | Monthly Unemployment             | 15 - 74 years  | Both sexes           | Thousand            | 133.8    |
|                                                                                                   |                                                                     |                                 |                                  |                |                      |                     |          |
| df_timese<br>df_timese<br>✓ 0.0s                                                                  | eries = d<br>eries.hea                                              | lf_timeser<br>ad()              | ries.drop(['Statist              | ic Label','Ag  | e Group' <b>,</b> 'S | ex' <b>,'UNIT</b> ' | ], axis= |
| df_timese<br>df_timese<br>✓ 0.0s                                                                  | eries = 0<br>eries.hea<br>VALUE                                     | df_timeser<br>ad()              | ries.drop(['Statist              | ic Label','Ag  | e Group' <b>,</b> 'S | ex','UNIT'          | ], axis= |
| df_timese<br>df_timese<br>✓ 0.0s<br>Month                                                         | eries = o<br>eries.hea<br>VALUE                                     | lf_timeser<br>ad()              | ries.drop(['Statist              | ic Label','Ag  | e Group','S          | ex','UNIT'          | ], axis= |
| df_timese<br>df_timese<br>✓ 0.0s<br>Month<br>1998-01-01                                           | eries = o<br>eries.hea<br>VALUE<br>151.3                            | lf_timeser<br>ad()              | ries.drop(['Statist              | ic Label','Ag  | e Group' <b>,</b> 'S | ex','UNIT'          | ], axis= |
| df_timese<br>df_timese<br>✓ 0.0s<br>Month<br>1998-01-01<br>1998-02-01                             | value<br>151.3<br>153.3                                             | lf_timeser<br>ad()              | ries.drop(['Statist              | ic Label','Ag  | e Group','S          | ex','UNIT'          | ], axis= |
| df_timese<br>df_timese<br>✓ 0.0s<br>Month<br>1998-01-01<br>1998-02-01<br>1998-03-01               | eries = 0<br>eries.hea<br>VALUE<br>151.3<br>153.3<br>149.5          | if_timeser<br>ad()              | ries.drop(['Statist              | ic Label','Ag  | e Group','S          | ex','UNIT'          | ], axis= |
| df_timese<br>df_timese<br>✓ 0.0s<br>Month<br>1998-01-01<br>1998-02-01<br>1998-03-01<br>1998-04-01 | eries = 0<br>eries.hea<br>VALUE<br>151.3<br>153.3<br>149.5<br>140.2 | if_timeser<br>ad()              | ries.drop(['Statist              | ic Label','Ag  | e Group','S          | ex','UNIT'          | ], axis= |

Figure 2: Load Data to Data frame

## 4 Exploratory Data Analysis

#### 4.1 Plotting the Trend Over Time

Matplotlib's plot function shows unemployment trends. The x-axis shows months, and the y-axis shows unemployment in thousands.

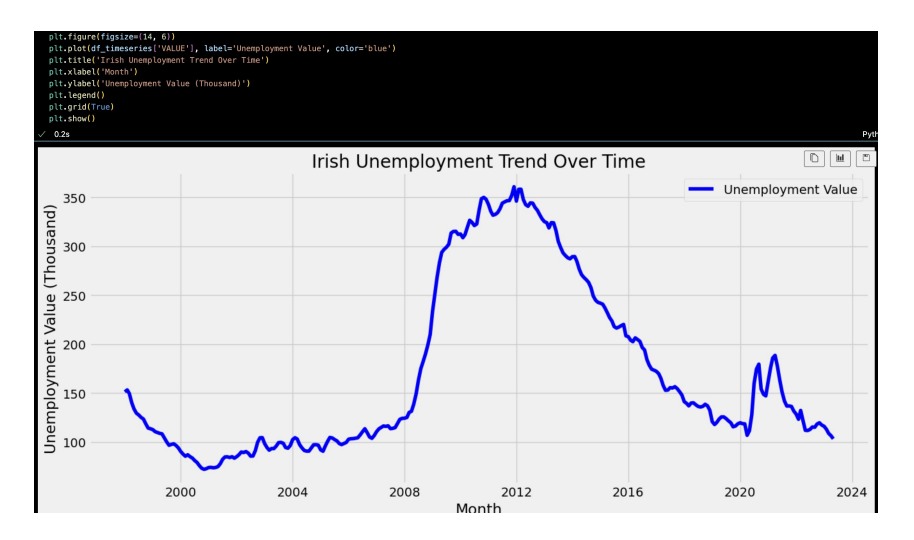

Figure 3: Irish Unemployment Trend Over Time

#### 4.2 Histogram of Unemployment Values

To understand the distribution of unemployment values, a histogram is created using matplotlib's hist function. This visualization 4 helps to comprehend the frequency of different ranges of unemployment values

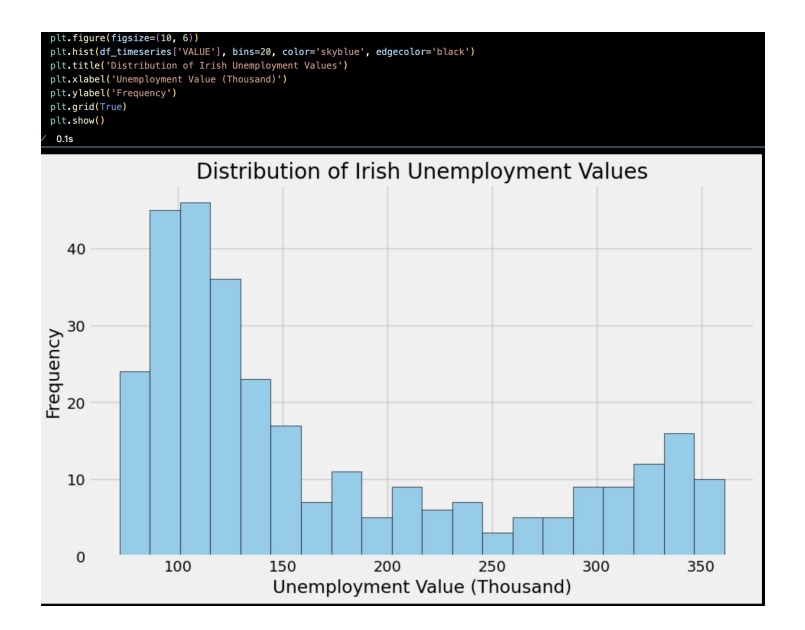

Figure 4: Distribution of Irish Unemployment Values

#### 4.3 Interactive Slider Graph

The plotly.express package creates a slider-enabled line graph for data analysis. This let you analyse unemployment data over time as shown in Figure 5.

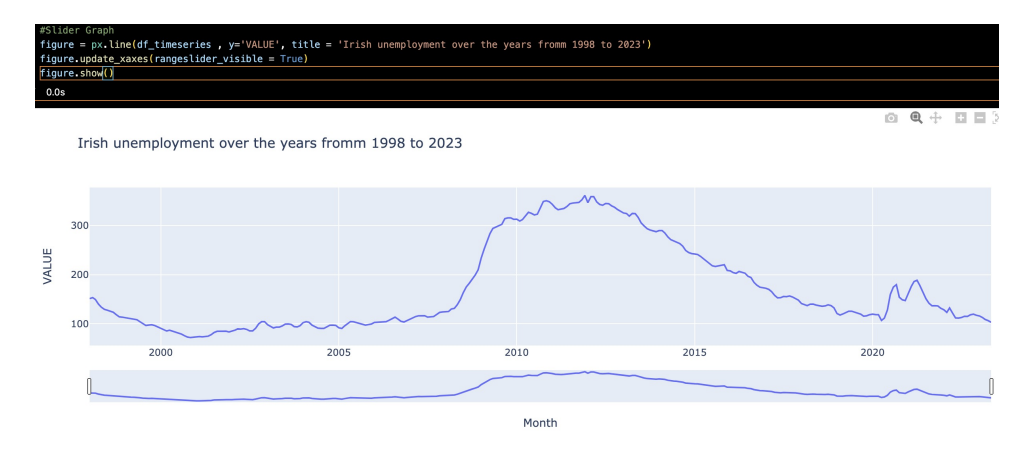

Figure 5: Irish unemployment over the years from 1998 to 2023

#### 4.4 Seasonal Decomposition of Time Series Data

Seasonal\_decompose from the statsmodels.tsa.seasonal module splits time series data into trend, seasonal, and residual components. To interpret time series data, additive and multiplicative models are decomposed as shown in Figure 6 and 7.

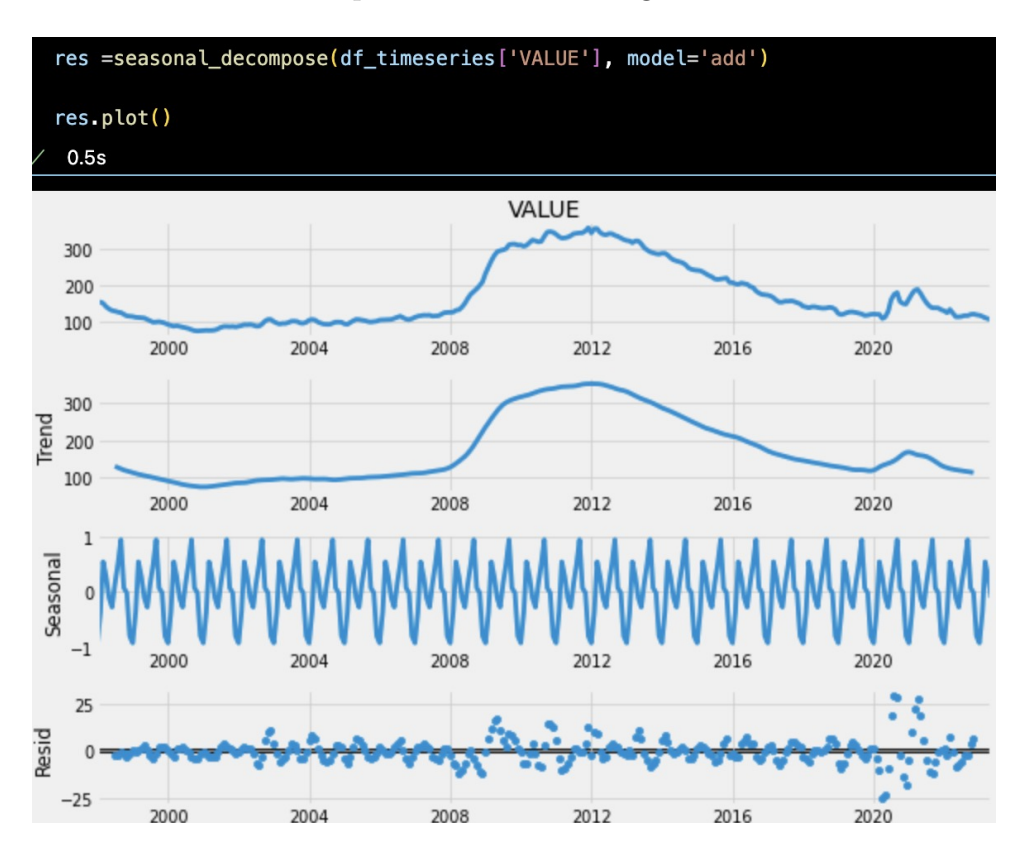

Figure 6: Additive decomposition

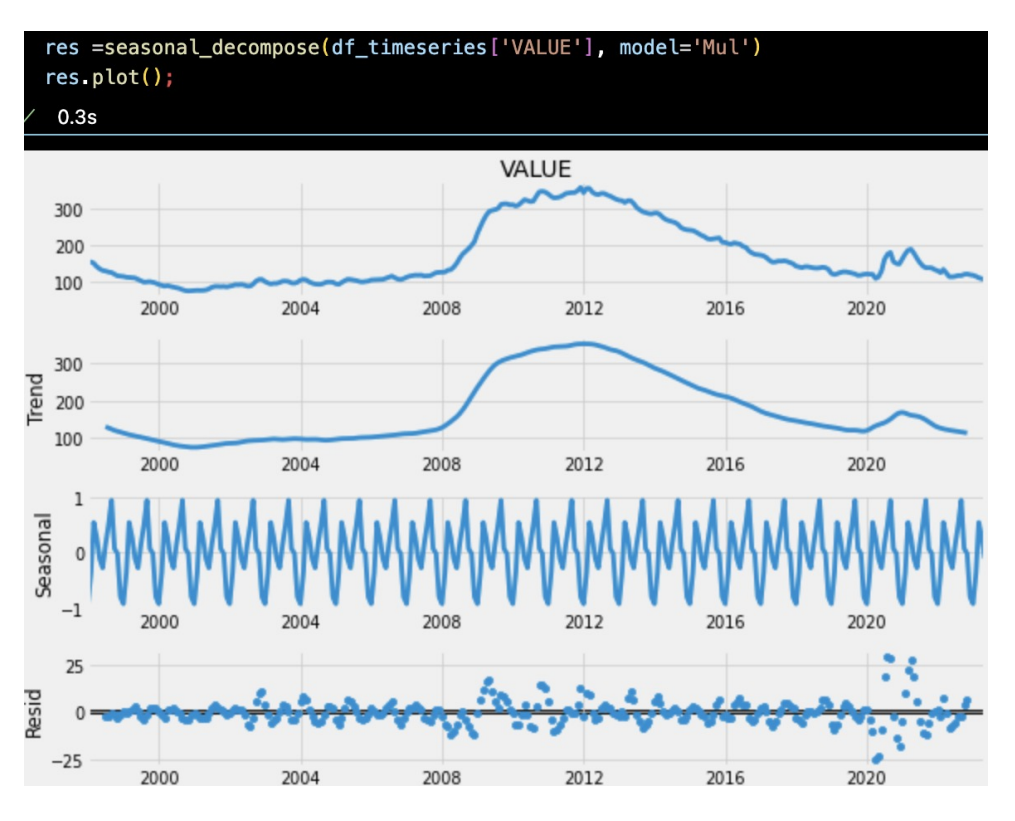

Figure 7: Multiplicative decomposition

#### 4.5 Checking for Null Values

A dataset null value check ensures data integrity and completeness. The check is done by using isnull() function as shown in Figure 8

|    | Check the Null Values                  |
|----|----------------------------------------|
| 3] | df_timeseries.isnull().sum()<br>✓ 0.0s |
|    | VALUE 0<br>dtype: int64                |

Figure 8: Null Value check

#### 4.6 Augmented Dickey-Fuller Test

An Augmented Dickey-Fuller (ADF) test determines time series data stationarity. The test statistic and p-value reveal time series data characteristics. This test is part of the statsmodels.tsa.stattools module as shown below 9

Augmented Dickey Fuller Test (ADF Test)

```
def ad_test(dataset):
    dftest = adfuller(dataset, autolag = 'AIC')
    print("1. Test Statistic : ",dftest[0])
    print("2. P-Value : ", dftest[1])
    print("3. Num Of Lags : ", dftest[2])
    print("4. Num Of Observations Used For ADF Regression:", dftest[3])
    print("5. Critical Values :")
    for key, val in dftest[4].items():
        print("\t",key, ": ", val)
```

```
] 🗸 0.0s
```

If Test statistic < Critical Value and p-value < 0.05 - Stationary

```
ad_test(df_timeseries['VALUE'])
```

√ 0.0s

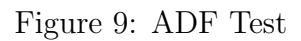

## 5 Data Preprocessing and Transformation

#### 5.1 Stationarity Check with Augmented Dickey-Fuller (ADF) Test

To enhance the stability of the variance, the data that has been converted logarithmically can be subjected to a square root transformation using the sqrt function from the numpy library. Additionally, In order to eliminate any of the underlying pattern in the data, it is recommended to apply a shift transformation by subtracting the preceding value from the current value. Following the transformation of the data, the Augmented Dickey-Fuller (ADF) test on the modified data in order to verify its stationarity as shown in Figure 10.

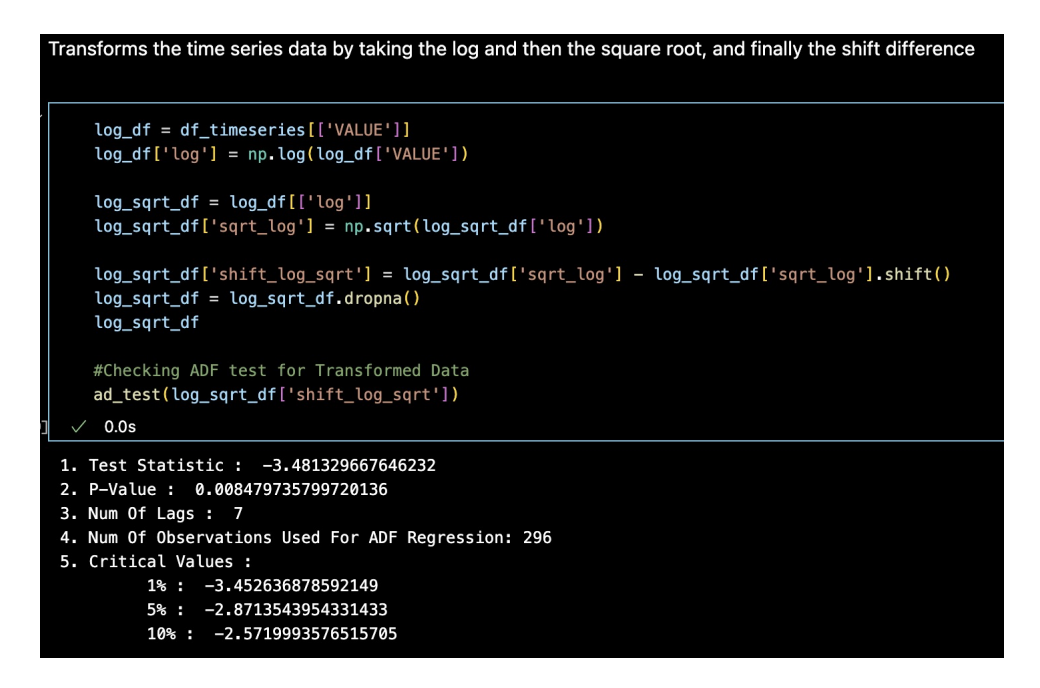

Figure 10: Applying Transformation for original data

The ADF test is executed by employing the adfuller function from the statsmodels.tsa.stattools package. The Stationaty Plot of Transformed data can be seen in Figure 11

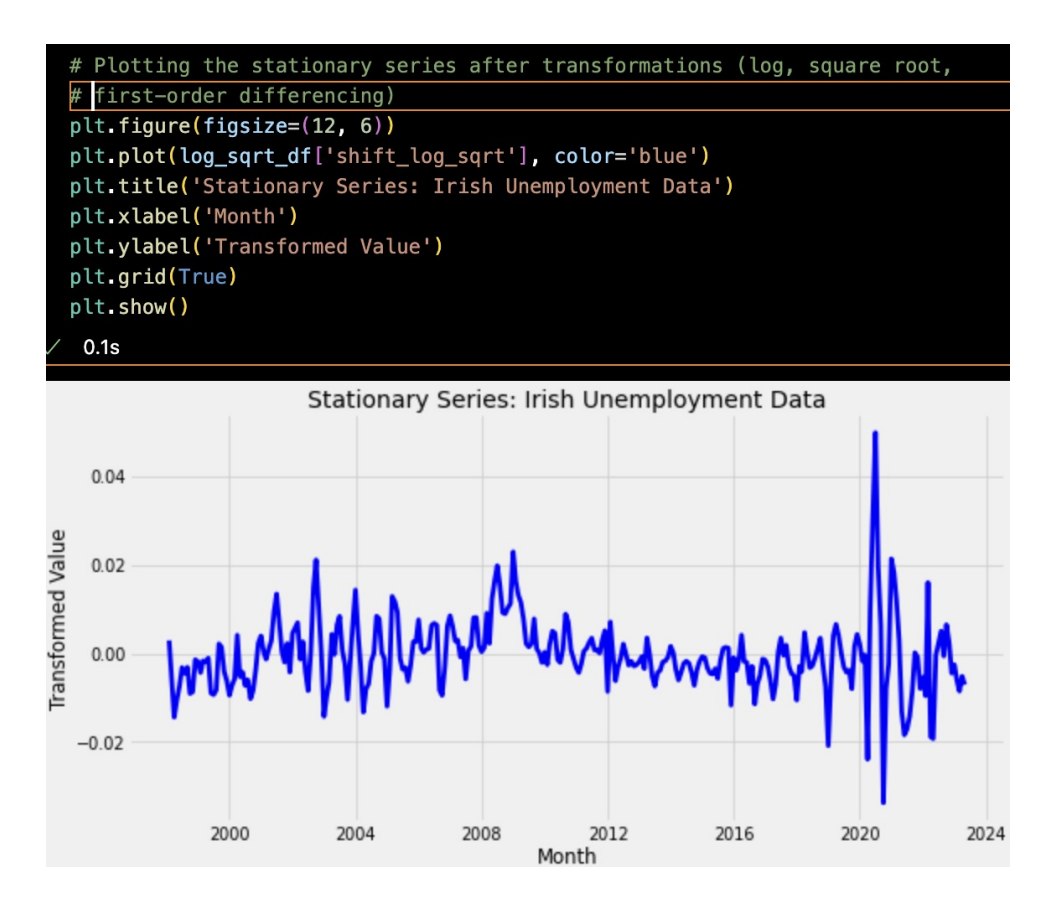

Figure 11: Stationary Plot for unemployment data

#### 5.2 Visualizing Autocorrelation and Partial Autocorrelation

The autocorrelation function (ACF) may be visualised by employing the plot\_acf function from the statsmodels.graphics.tsaplots module to analyse the autocorrelation of transformed data. The Autocorrelation Function (ACF) plot is a valuable tool for determining the order of the Moving Average (MA) component inside a time series model. The partial autocorrelation function (PACF) may be visualised by employing plot\_pacf function to analyse altered data. Partial Autocorrelation Function (PACF) plot is employed for purpose of determining the order of the autoregressive (AR) component inside the time series model.

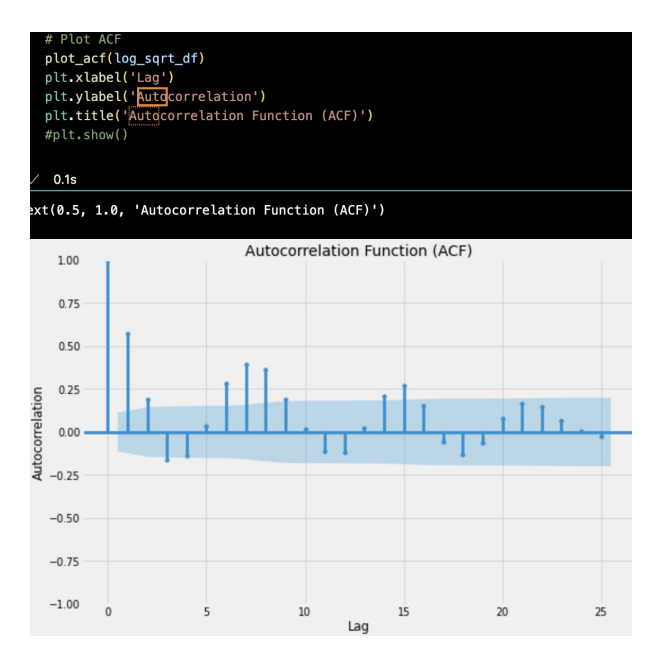

Figure 12: ACF plot

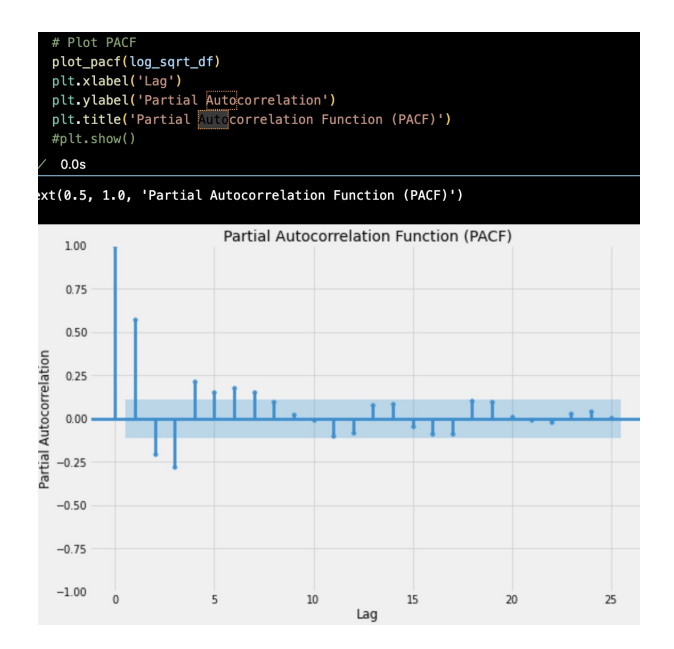

Figure 13: PACf plot

ARIMA

```
(variable) train_data: Series
                                ing and test sets
train_data = log_sqrt_df['shift_log_sqrt'].iloc[:-30]
test_data = log_sqrt_df['shift_log_sqrt'].iloc[-30:]
orders = [(2, 1, 0), (2,1,1)]
# Running the experiments with different ARIMA orders
results df = pd.DataFrame(columns=["Order", "RMSE", "R-squared", "MAPE (%)"])
for order in orders:
   arima_model_exp = ARIMA(train_data, order=order)
   arima_fit_exp = arima_model_exp.fit()
   forecast_values_exp = arima_fit_exp.get_forecast(steps=len(test_data)).predicted_mean
    rmse_exp = np.sgrt(mean_squared_error(test_data, forecast_values_exp))
    r_square_exp = r2_score(test_data, forecast_values_exp)
   mape_exp = np.mean(np.abs((test_data - forecast_values_exp) / test_data)) * 100
    results_df = results_df.append({
       "Order": str(order),
       "RMSE": rmse_exp,
       "R-squared": r_square_exp,
       "MAPE (%)": mape exp
      ignore_index=True)
    }.
results_df
```

Figure 14: Model performance comparison for different ARIMA orders

## 6 Modelling And Evaluation

#### 6.1 ARIMA

Prior to getting started, it is important to verify the presence of all necessary libraries, that are pandas, numpy, statsmodels, and the scikit-learn, within the system. preprocessing on the data, resulting in creation of a DataFrame named log\_sqrt\_df. This DataFrame should have a column entitled shift\_log\_sqrt, which will hold the time-series data after transformation. The dataset is partitioned into the separate training and test sets. The training set is composed of all the data points, excluding the final 30, whereas the test set is comprised only of latest 30 data points. The configurations of ARIMA models are specified in the variable called "orders". This code in Figure 14 utilises two ARIMA setups, specifically (2, 1, 0) and (2, 1, 1).

For every ARIMA order, A model instance of ARIMA is instantiated using the current order and then trained on the training data. Subsequently, projected values for the duration of the test data are created. Evaluation measures, namely RMSE (Root Mean Squared Error), R-squared, and MAPE (Mean Absolute Percentage Error), are computed for every individual order. The measurements are saved into a DataFrame referred to as results\_df. Upon executing the code, the user may access the results\_df DataFrame in order to observe the evaluation metrics corresponding to the each ARIMA order.

```
# Applying auto_arima to find the best order for the ARIMA model
   auto_arima_model = auto_arima(log_sqrt_df['shift_log_sqrt'], trace=True, suppress_warnings=True)
   best_order_auto_arima = auto_arima_model.order
   best_order_auto_arima
 √ 5.9s
Performing stepwise search to minimize aic
ARIMA(2,0,2)(0,0,0)[0] intercept
                                     : AIC=-2214.207, Time=0.16 sec
ARIMA(0,0,0)(0,0,0)[0] intercept
                                     : AIC=-2061.562, Time=0.05 sec
                                     : AIC=-2179.974, Time=0.11 sec
ARIMA(1,0,0)(0,0,0)[0] intercept
ARIMA(0,0,1)(0,0,0)[0] intercept
                                       AIC=-2155.183, Time=0.10 sec
ARIMA(0,0,0)(0,0,0)[0]
                                       AIC=-2063.184, Time=0.04 sec
ARIMA(1,0,2)(0,0,0)[0] intercept
                                     : AIC=-2212.774, Time=0.11 sec
 ARIMA(2,0,1)(0,0,0)[0] intercept
                                     : AIC=-2195.090, Time=0.24 sec
 ARIMA(3,0,2)(0,0,0)[0] intercept
                                       AIC=-2218.300, Time=0.35 sec
                                     : AIC=-2216.857, Time=0.23 sec
 ARIMA(3,0,1)(0,0,0)[0]
                        intercept
ARIMA(4,0,2)(0,0,0)[0] intercept
                                     : AIC=-2216.248, Time=0.36 sec
ARIMA(3,0,3)(0,0,0)[0] intercept
                                     : AIC=inf, Time=0.19 sec
                                     : AIC=-2163.912, Time=0.22 sec
 ARIMA(2,0,3)(0,0,0)[0] intercept
 ARIMA(4,0,1)(0,0,0)[0] intercept
                                     : AIC=-2218.139, Time=0.30 sec
 ARIMA(4,0,3)(0,0,0)[0]
                        intercept
                                     : AIC=-2215.312, Time=0.39 sec
                                     : AIC=-2219.631, Time=0.08 sec
 ARIMA(3,0,2)(0,0,0)[0]
 ARIMA(2,0,2)(0,0,0)[0]
                                     : AIC=-2216.543, Time=0.10 sec
 ARIMA(3,0,1)(0,0,0)[0]
                                     : AIC=-2217.914, Time=0.06 sec
ARIMA(4,0,2)(0,0,0)[0]
                                     : AIC=-2218.032, Time=0.20 sec
ARIMA(3,0,3)(0,0,0)[0]
                                     : AIC=inf, Time=0.35 sec
ARIMA(2,0,1)(0,0,0)[0]
                                     : AIC=-2196.914, Time=0.13 sec
ARIMA(2,0,3)(0,0,0)[0]
                                     : AIC=-2206.022, Time=0.20 sec
 ARIMA(4,0,1)(0,0,0)[0]
                                     : AIC=-2236.403, Time=0.20 sec
 ARIMA(4,0,0)(0,0,0)[0]
                                     : AIC=-2225.774, Time=0.08 sec
ARIMA(5,0,1)(0,0,0)[0]
                                     : AIC=-2224.204, Time=0.11 sec
ARIMA(5,0,2)(0,0,0)[0] intercept
                                     : AIC=-2158.168, Time=0.51 sec
Best model: ARIMA(5,0,2)(0,0,0)[0]
Total fit time: 5.943 seconds
Output is truncated. View as a <u>scrollable element</u> or open in a <u>text editor</u>. Adjust cell output <u>settings</u>...
(5, 0, 2)
```

Figure 15: Auto ARIMA model selection output

The code sets the order of the ARIMA model to (5, 0, 2) by the auto ARIMA, where 5 is the number of lag, with no difference (d), and 2 is the size of the moving average got with lowest AIC. Then, the train\_data are used to set up and fit an ARIMA model. After the training phase, the model uses get\_forecast() method to make predictions based on the length of test\_data. The mean projected values are then used to evaluate model. Lastly, the evaluation measures and the order of model is added to the results\_df dataframe so that they can be tracked and compared.

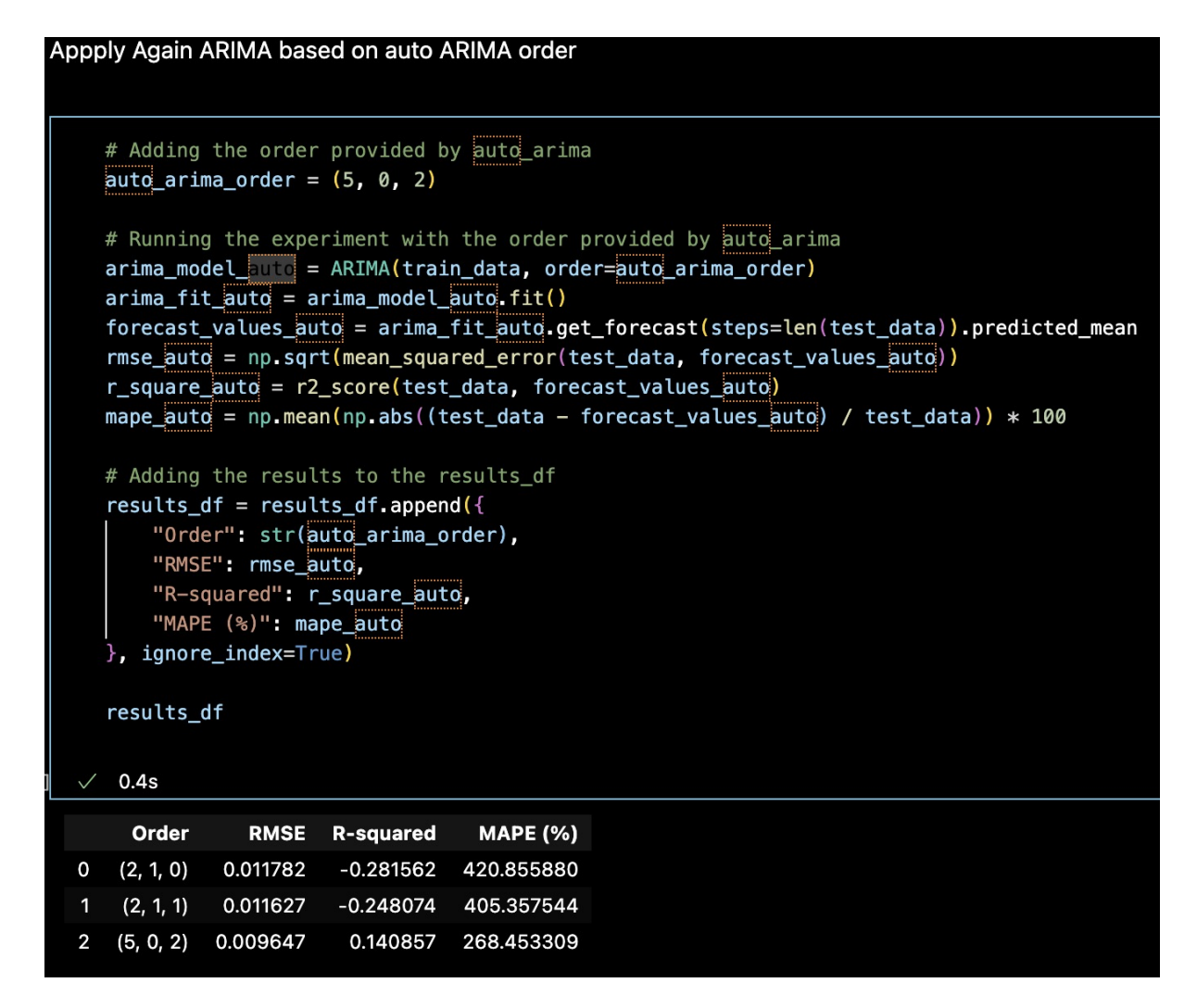

Figure 16: Model performance comparison including the order suggested by auto ARIMA

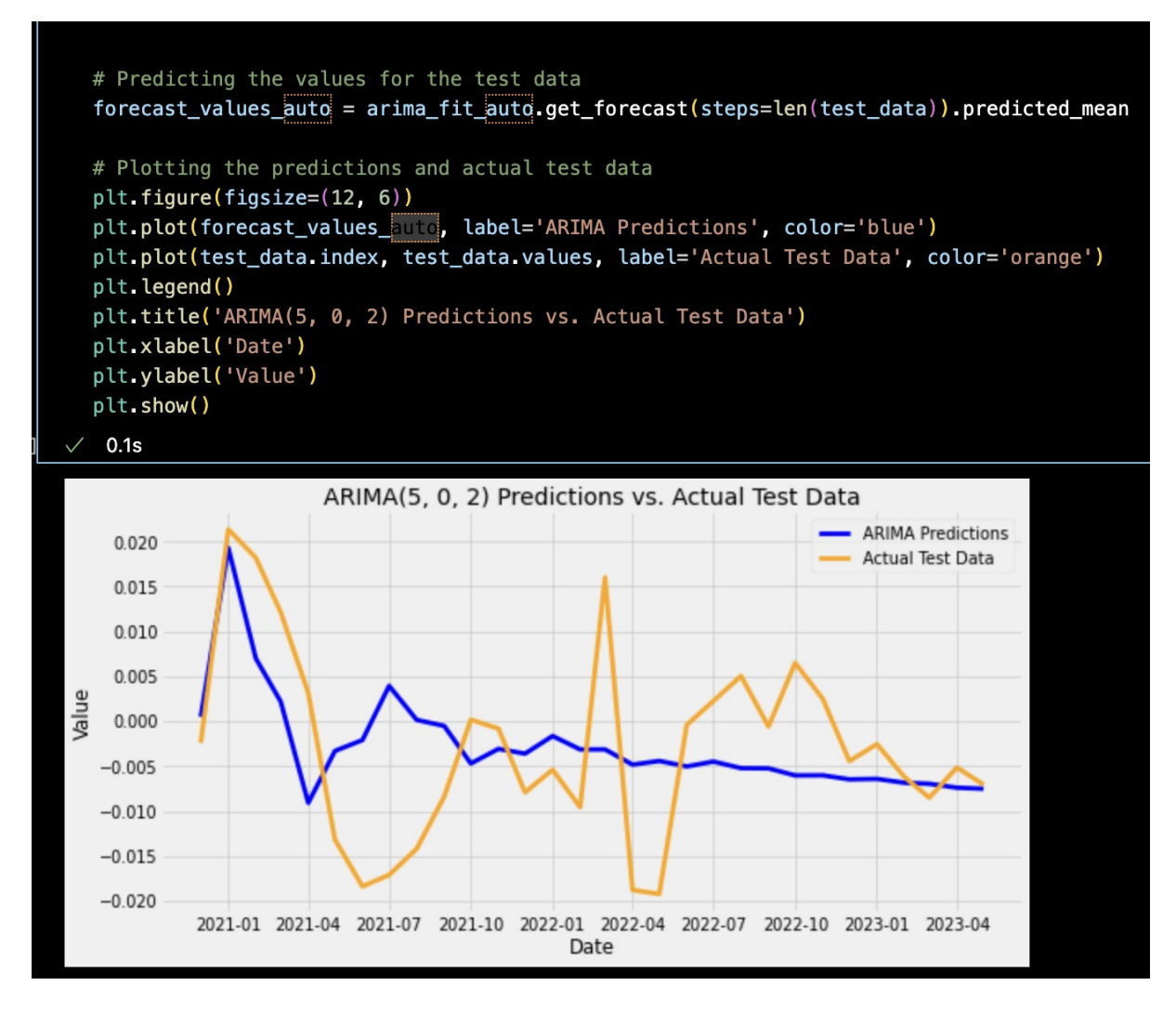

Figure 17: ARIMA model predictions vs. actual test data

#### 6.2 SARIMA

The code is about setting up, the training, evaluating, and visualising SARIMAX model on time series data with different orders. At first, three different SARIMAX orders is set up so that they can be tested. Each of the order is made up of an main ARIMA order and a yearly component. The seasonal component stays the same in all configurations, which shows that there is no seasonal effects and only the 12-period yearly trend. subsequently each SARIMAX setup is checked against train\_data in an loop. In this loop, a SARIMAX model is created with the given order, matched to training data, and then used to make the predictions for the test\_data. After making a forecast, three evaluation metrics—RMSE, 2 R 2, and MAPE—are used to figure out how well model did. The sarimax\_results\_df dataframe stores these measure along with the SARIMAX orders so that they can be compared later .

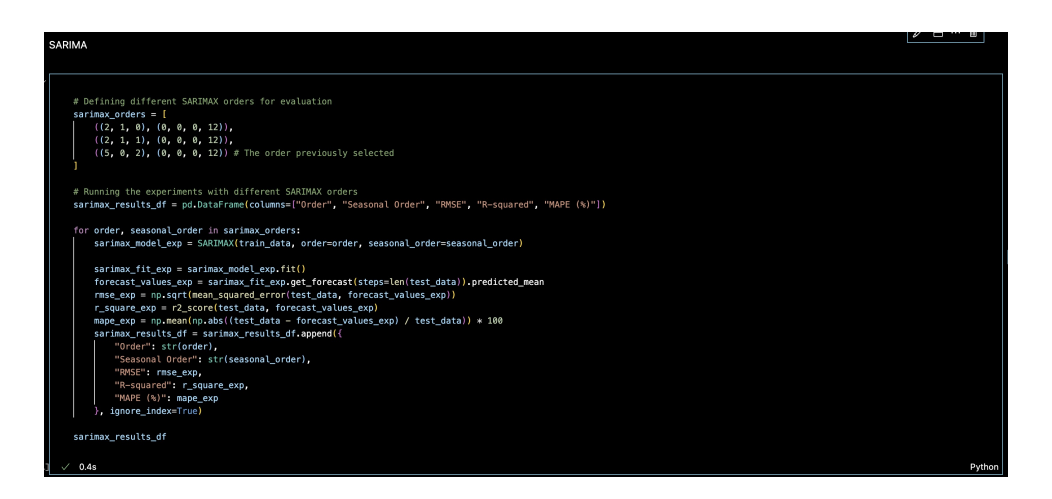

Figure 18: SARIMA Training model with different order

After all the settings have been looked at, code hides any possible warnings to make result look better. Then, a specific SARIMAX model is built and put in the place, with an order of (5, 0, 2) and a yearly order of (0, 0, 12). A line plot is then used to compare this model forecasts to real test\_data. The plot shows how the predictions made by SARIMAX model compare to real numbers from the test dataset.

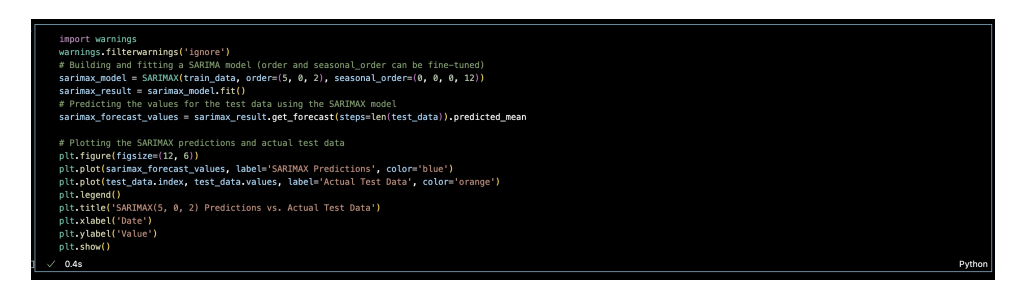

Figure 19: SARIMA - Prediction of test Data

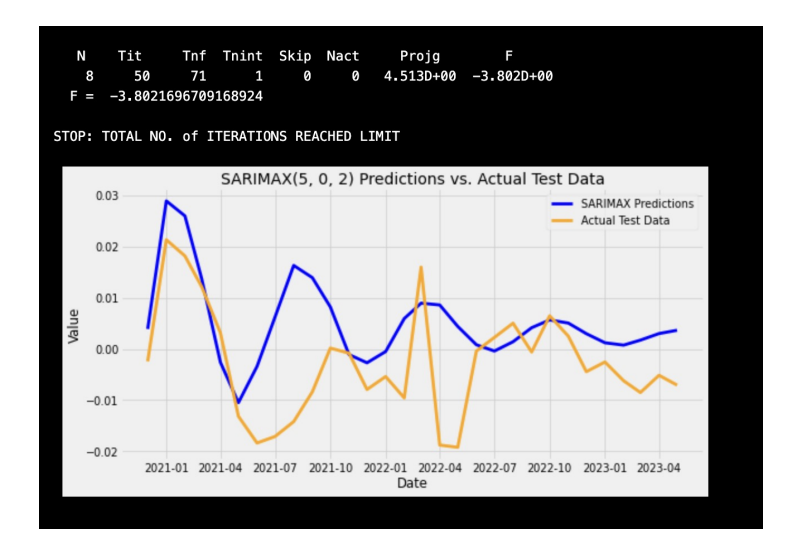

Figure 20: Visualisation of SARIMA Prediction

#### 6.3 Random Forest

The provided code in Figure 21 enhances the df\_timeseries dataframe by incorporating the 3 more columns. These columns correspond to lagged versions of VALUE column, with each column representing an different time period (1, 2 and 3 month). This modification aims to capture the historical dependencies existing in an time series data. Subsequently, rows that contain the NaN values, which were created as an result of the shifting process, that are eliminated in order to maintain the data integrity for further analysis.

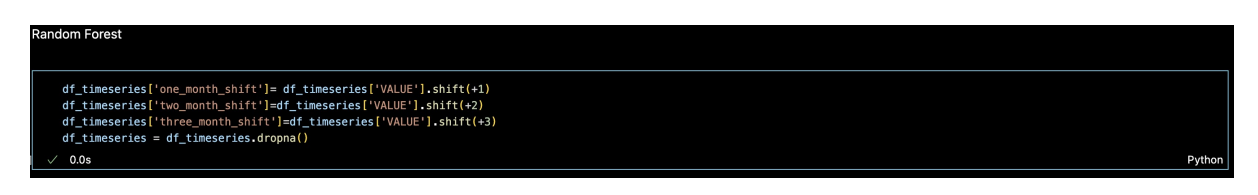

Figure 21: Introducing Lagged Features

In the code snippet 22, The numpy arrays are derived from the df\_timeseries dataframe, consisting of the 3 lagged features and target variable. The arrays are undergo an process of reshaping to create two-dimensional structure, which are subsequently combined to produce an input matrix, final\_x. The dataset is there after divided into the two subsets: a training set and a test set. The final 30 observations are specifically allocated for the purpose of the testing. In the meantime, features undergo standardisation using StandardScaler technique, which aims to achieve an mean of 0 and a standard deviation of 1. This process ensures that the features are an uniformly scaled, allowing training and the testing of the model.

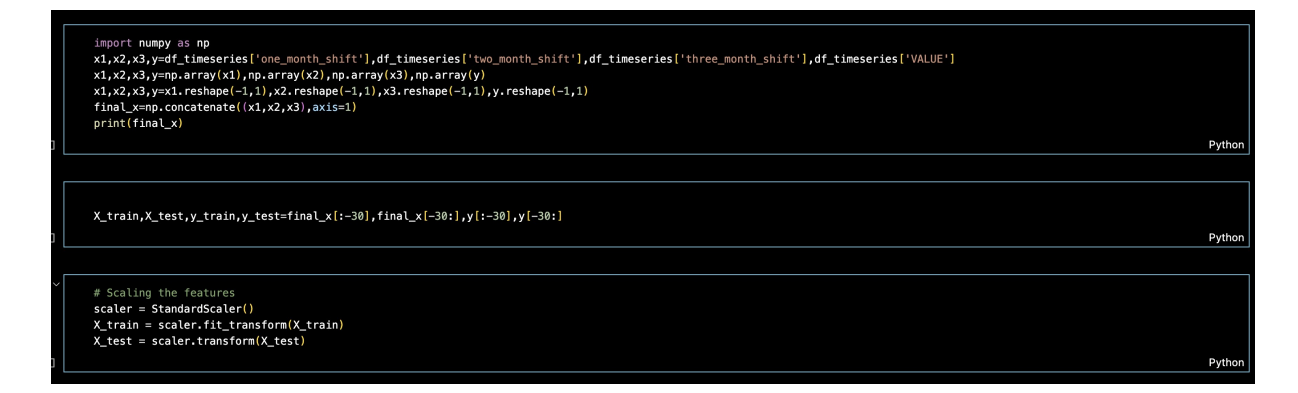

Figure 22: Data Preprocessing and Feature Scaling

The code 23 given is set up to optimise and evaluate performance of an Random Forest Regression model by consistently trying out the different combination of the hyperparameter. First, training the dataset that is y\_train is changed into a one-dimensional file to make sure it works with training process. Then, an fixed list of hyperparameter sets is given, which includes the different number of trees that is n\_estimators, the number of features that are taken into the account for each decision split max\_features, and a consistent random state to make results repeatable.

After that in code we can see an repeated process is used in which every combination of hyperparameter is used to create an Random Forest model and train it using training data. After training, predictions is made on the test dataset. Three metric RMSE, R2, and the MAPE has been used to measure how accurate model's forecast are. Then, the metrics and hyperparameter combinations for each model are saved in an structured way in the 'evaluation\_results\_df' DataFrame so that the analysis can be done. After the evaluation loop finishes, the code finds and shows best set of hyperparameter.

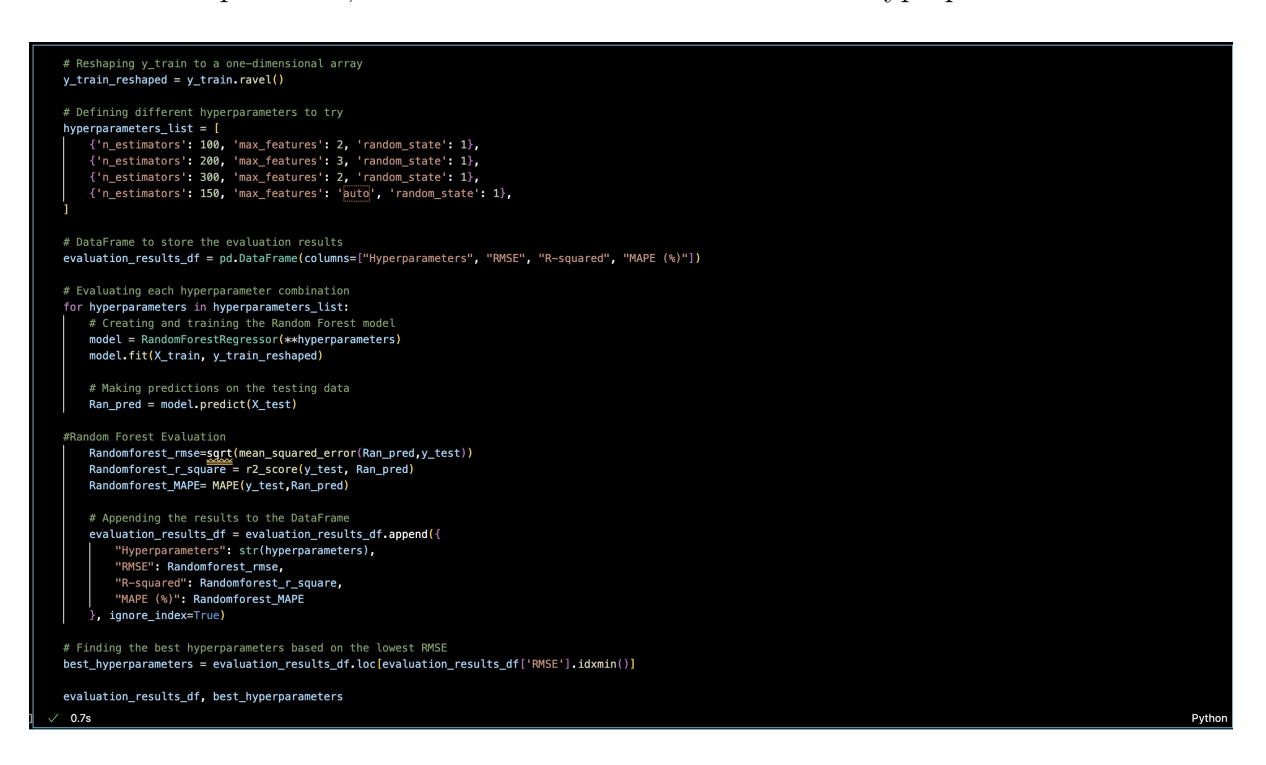

Figure 23: Hyperparameter Tuning for Random Forest Regressor

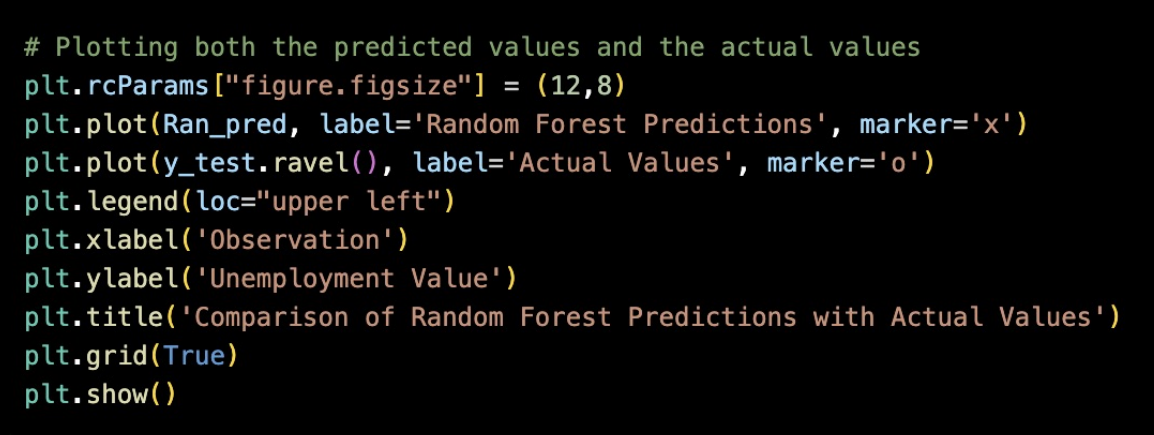

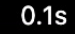

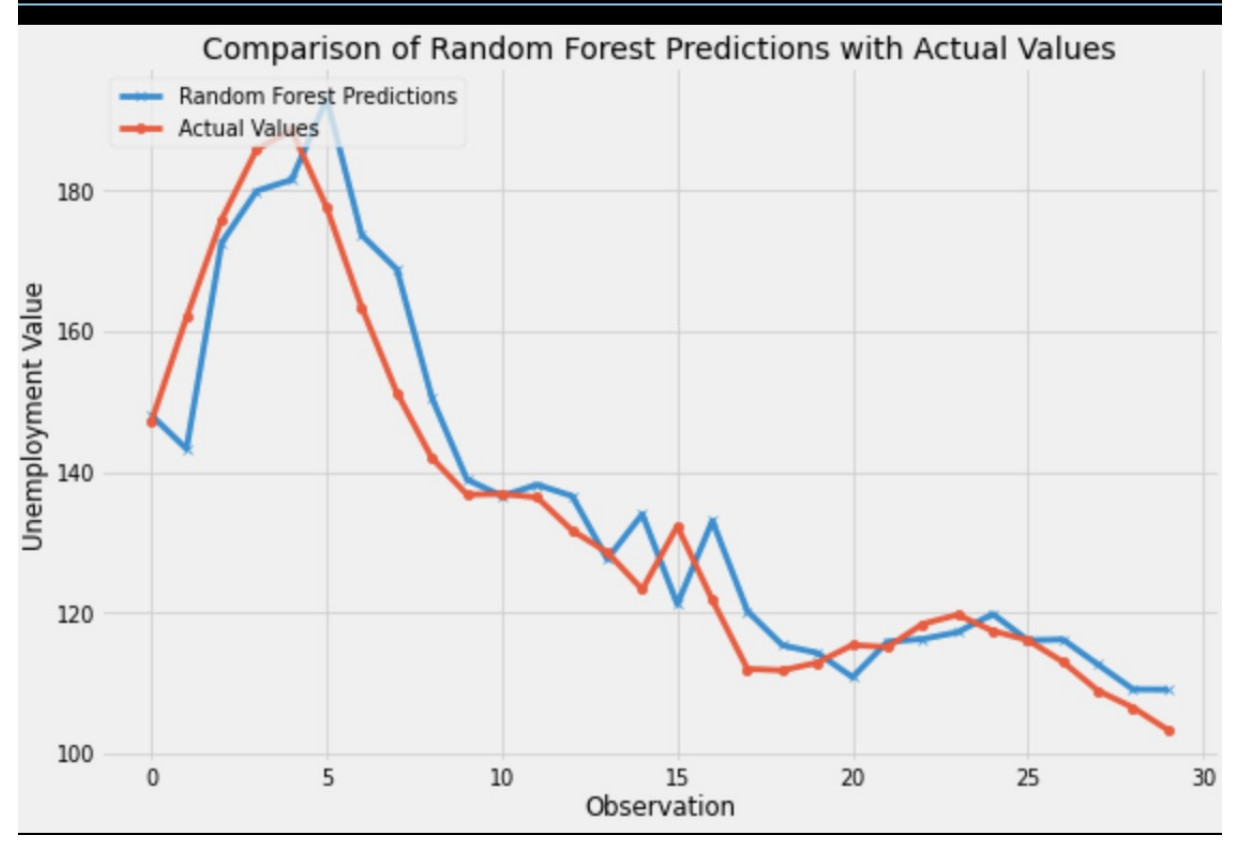

Figure 24: Prediction Plot of Random Forest

#### 6.4 Ridge Regression

The code 25, is set up to test how well the Ridge Regression, a method for linear regression with L2 regularisation, works for an range of regularisation values that is set by the alphas list. By changing alpha, you can fine tune the mix between bias and the variation. The code is written such a way that , looping the each alpha number one by one. For each iteration, a Ridge Regression model are created with the current alpha, trained on the training dataset X\_train and the y\_train, and then used to make the predictions on test dataset (X\_test). Then, for these prediction, the Root Mean Squared Error (RMSE), the R2 , and MAPE are calculated. These percentages show how big the model's errors are,

how well it fits data and how accurate the predictions. The ridge\_results\_df file keeps track of each model performance and the related alpha.

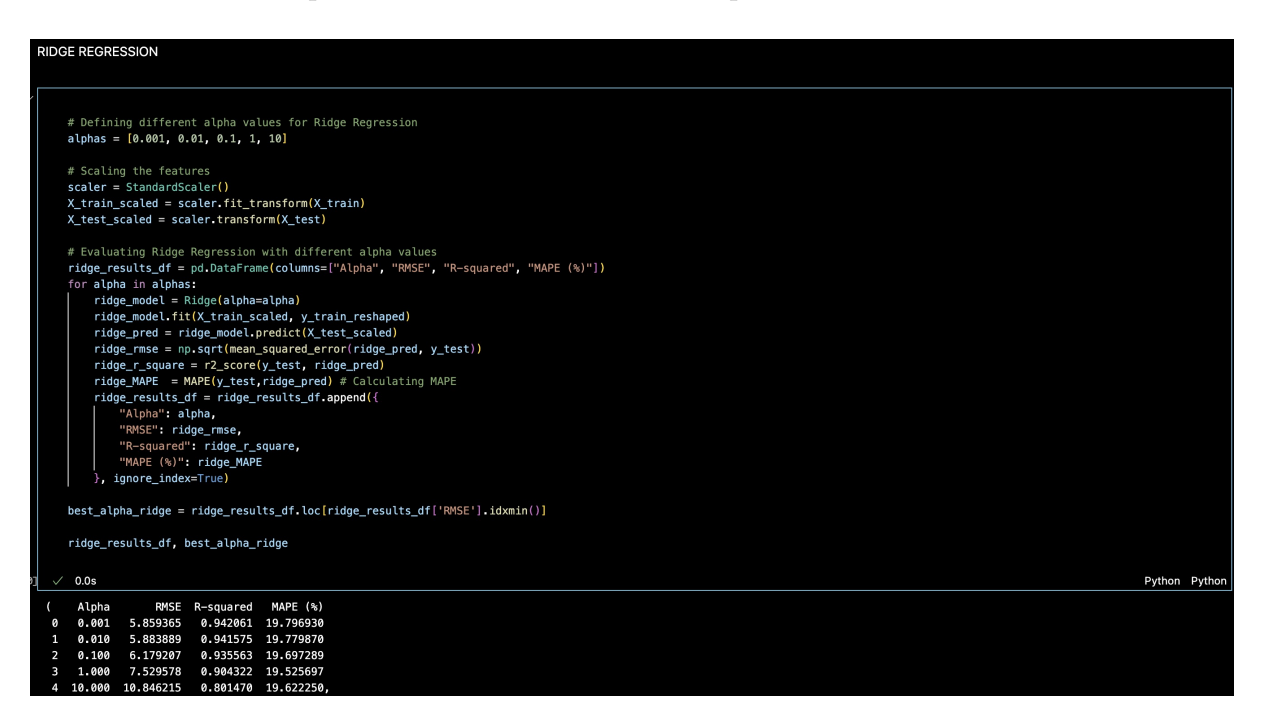

Figure 25: Performance Evaluation of Ridge Regression

The real test values are then plotted next to the predictions so that an clear comparison can be made. The graph shown in Figure 26 gives how well the Ridge Regression predictions match up with the real test data. Also, the models first five results are shown so that you can get an quick look at them.

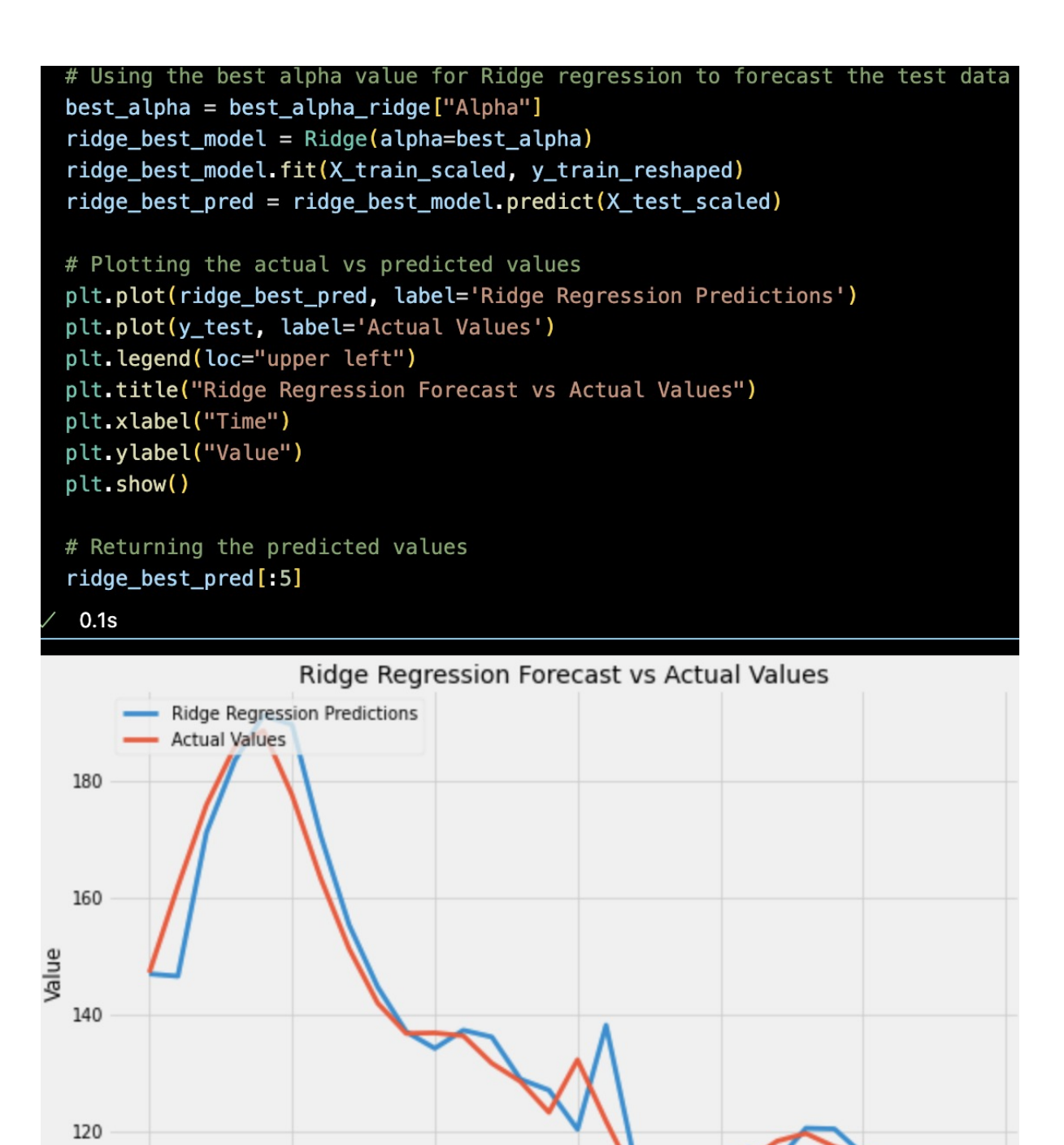

Figure 26: Visualization and Forecasting with Optimal Ridge Regression Model

Time

#### 6.5 KNN model

The code section gives the full evaluation of the k-Nearest regression method. It looks at how well the KNN works for the different neighbourhood sizes, specifically for the k values ranging from 1 to 5. The k-NN regression method predicts the goal value by taking an average of k nearest data points in the feature space.

The process works like this for each step in the range:

- A k-NN regressor is set up with an current k value. After the model is set up, it is trained with the X<sub>-</sub>train dataset, which gets it ready to make predictions on data. Once the model has trained, it can predict the values for the test sample called X<sub>-</sub>test.
- After making an prediction, 3 rating metrics are used to measure how well the model worked that are RMSE, MAPE and the R-square This evaluation shows how the choice of neighbours affects an capacity of the kNN model to predict future. It does this by iterating over an range of k numbers.

```
rmse_val_knn = []
   mape_val_knn = []
   r_squre_knn = []
   for K in range(5):
       K = K+1
       model = neighbors.KNeighborsRegressor(n_neighbors = K)
       model.fit(X_train, y_train.ravel())
       knn_pred = model.predict(X_test)
       error = sgrt(mean_squared_error(y_test, knn_pred))
       rmse_val_knn.append(error)
       Knn_r_square = r2_score(y_test, knn_pred)
       r_squre_knn.append(Knn_r_square)
       Knn_MAPE = MAPE(y_test,knn_pred)# Calculating MAPE
       mape_val_knn.append(Knn_MAPE)
       print('RMSE for k= ' , K , 'is:', error)
       print('MAPE for k= ' , K , 'is:', Knn_MAPE)
       print('R-squared for k= ' , K , 'is:', Knn_r_square)
       print()
   # Return the lists with metric values
   rmse_val_knn, mape_val_knn, r_squre_knn
 √ 0.0s
RMSE for k= 1 is: 9.52741657883535
MAPE for k= 1 is: 19.899724342478876
R-squared for k= 1 is: 0.8468132842862826
RMSE for k= 2 is: 10.246743385095584
MAPE for k= 2 is: 19.628199959274326
R-squared for k= 2 is: 0.8228086505730655
RMSE for k= 3 is: 8.94335259036317
MAPE for k= 3 is: 19.553552099735647
R-squared for k= 3 is: 0.8650193542038314
```

Figure 27: Evaluating k-Nearest Neighbors Regression for Different Values of k

Based on what worked best in previous code, This code uses the best KNN with k=4. The model is learned on the X\_train dataset, and then it predicts values for X\_test dataset. A plot is made so that these expectations and the real y\_test values can be seen side by side. The k-NN prediction are shown in the blue on graph, while actual number are shown in the red. This makes it easy to compare the predicted and the real data points.

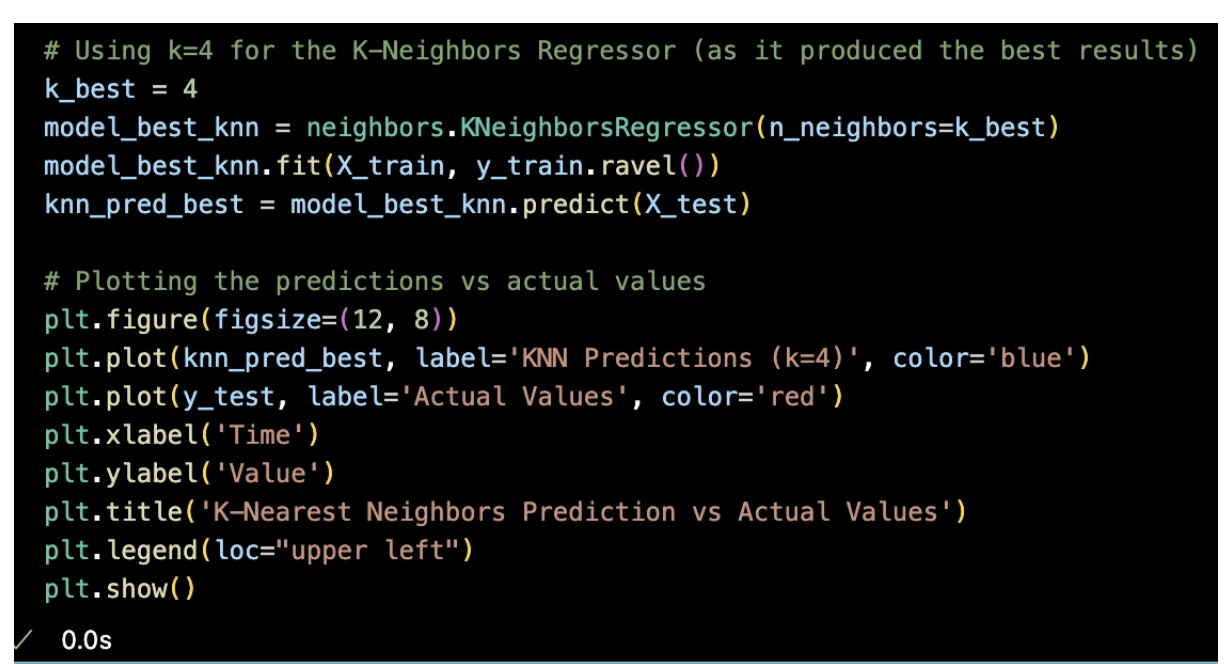

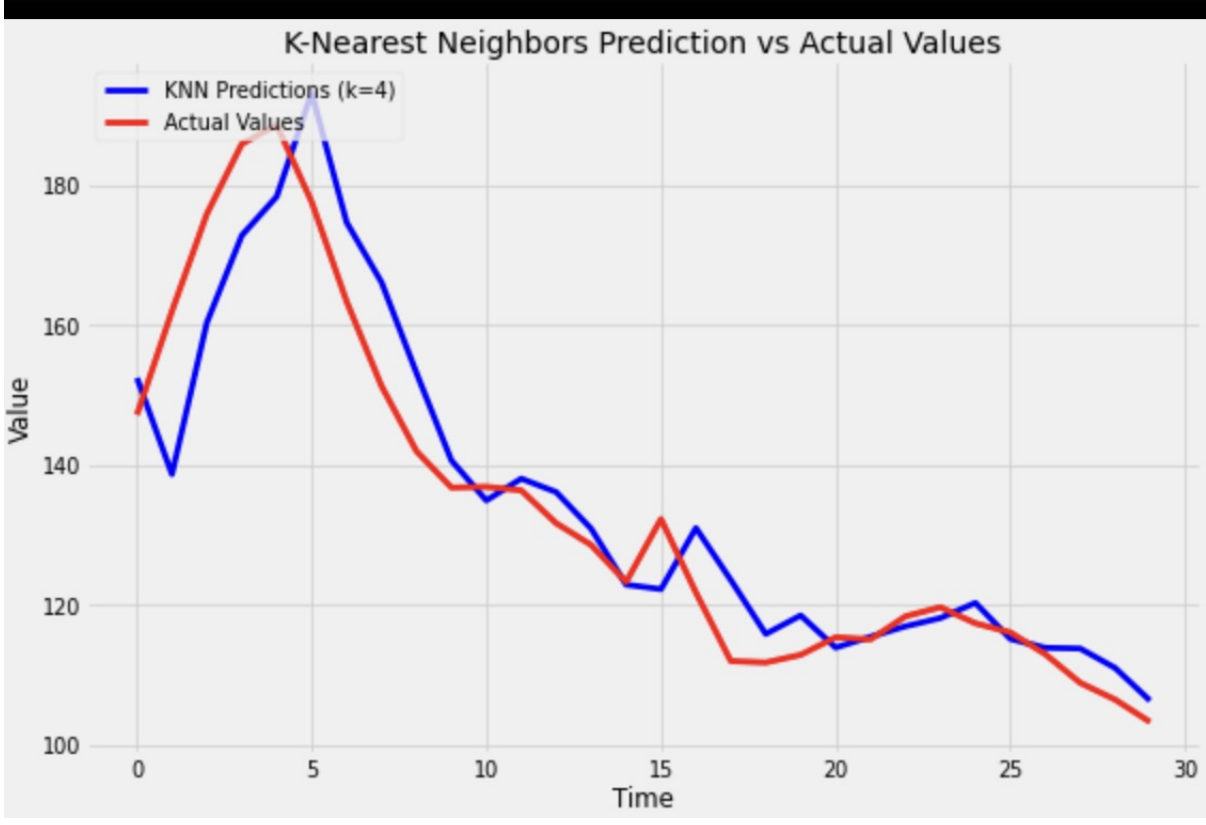

Figure 28: KNN Regression Predictions with Actual Data for k=4  $\,$ 

#### 6.6 XGBoost

The provided code 29 snippet divides xgboost\_df dataset into the separate training and test set using an predetermined date limit of '01-01-2015'. The data preceding this specified date is utilised for purpose of the training, while the data later to this date is allocated for testing the model. A plot is constructed in order to graphically represent the division. The graphical representation offer an clear illustration of distribution of

the data and distinct boundary between training and test datasets.

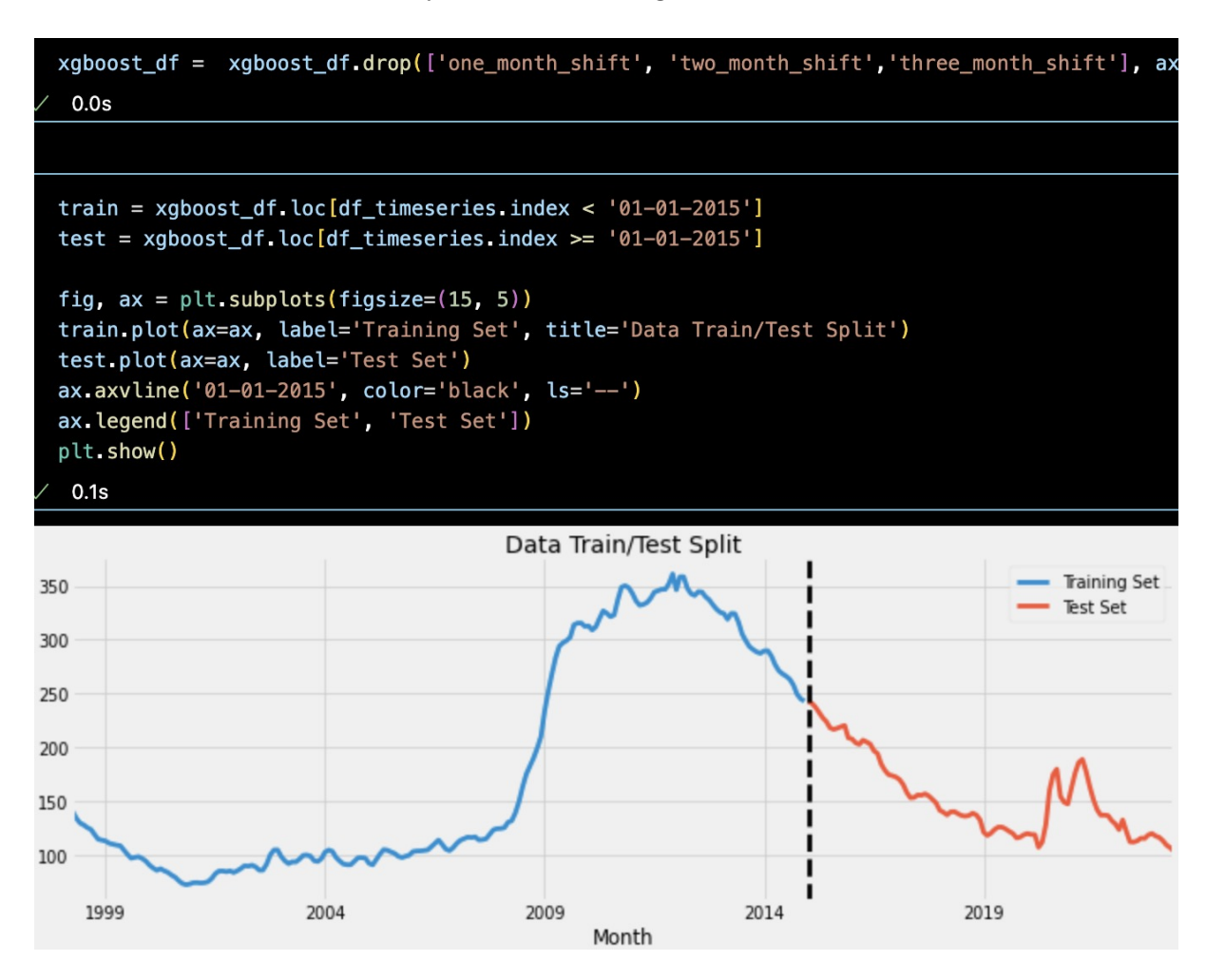

Figure 29: Visual Representation of Train/Test Data Split for XGBoost Model

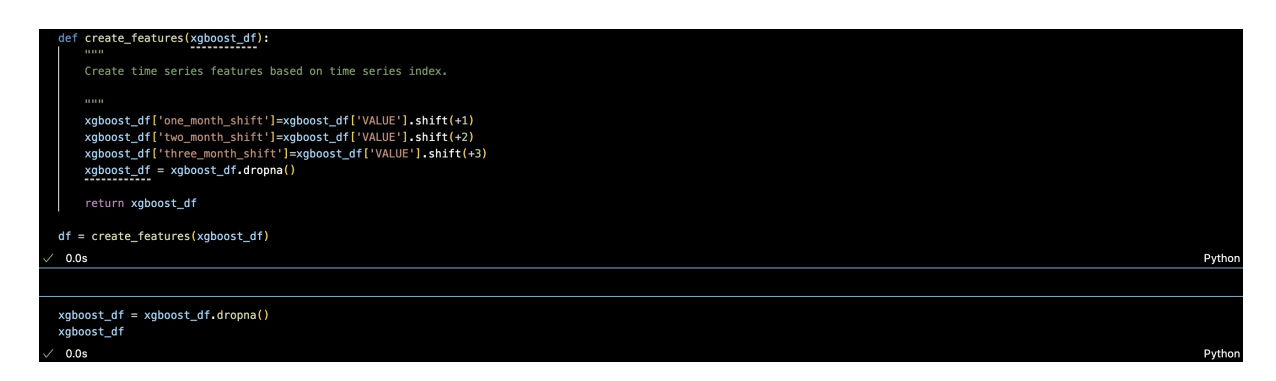

Figure 30: Feature Engineering for Time Series Data in XGBoost Model.

The code 31 is set up to test how well the XGBoost regression model work with the different amounts of boosting round, also called estimators. The list n\_estimators\_list shows the different amount of the boosting rounds to be evaluated 10, 100, 200, and 1000. A XG-Boost regressor is set up with certain setting, such as current number of estimator, a fixed learning rate of 0.01, and an maximum tree depth of 10. The X\_train dataset is used to train model, and both training and test data are used to test the model. After training process, model is used to predict value on the X\_test dataset. The accuracy of these predictions is then measured using three metrics Root Mean Squared Error, coefficient of determination, and MAPE. The 'evaluation\_results\_df' dataframe stores these measures along with the amount of estimator that is currently running. This gives an consolidated view of how well different configurations are working. After the evaluations is done, the dataframe with the results for all the tried numbers of estimators that are printed. This gives an clear picture of how the performance of the model changes with the number of boosting round.

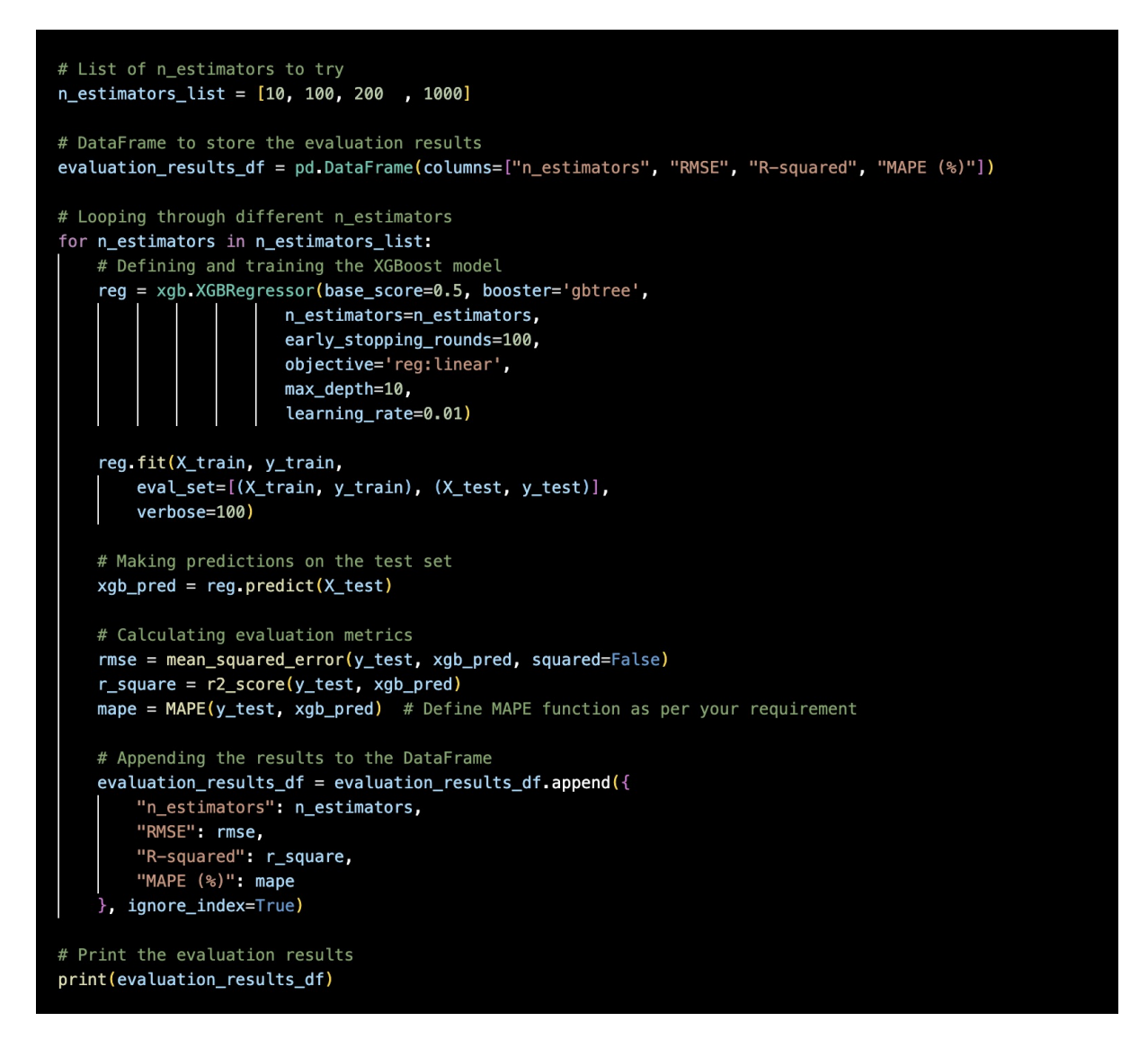

Figure 31: Evaluation of XGBoost Regression Model Across Different Numbers of Estimators

The code 32 first figures out best number of boosting rounds that is n\_estimators. The XGBoost model is set up and trained on the X\_train dataset using this best number. The model makes prediction based on the X\_test data after it has trained. This makes sure that the prediction are made using best way to set up the model.

| _   |                      |                                                                                                    |                                                                                                    |                  |
|-----|----------------------|----------------------------------------------------------------------------------------------------|----------------------------------------------------------------------------------------------------|------------------|
| ~   | # Id<br>best         | dentifying the best n_estimators<br>t_n_estimators = evaluation_resu                                                                                                    | <pre>value lts_df.loc[evaluation_results_df['RMSE'].idxmin(), 'n_estimators']</pre>                                                                                                    |                  |
|     | # Tr<br>best<br>best | raining the XGBoost model with t<br>model = xgb.XGBRegressor(base_<br>n_est<br>early<br>objec<br>max_di<br>learn<br>t_model.fit(X_train, y_train,<br>eval.set=[(X_train, y_train, | <pre>he best n_estimators score=0.5, booster='gbtree', mators=int(best_n_estimators), _stopping_rounds=100, tive='reg:Linear', epth=10, ing_rate=0.01) y_train), (X_test, y_test)],</pre> |                  |
| 647 | # Ma<br>best         | <pre>    verbose=100) whing predictions using the best t_pred = best_model.predict(X_text) </pre>                                                                                 | model<br>st)                                                                                                    | Puthon           |
| 04, | ♦ 0.4                | 5                                                                                                    |                                                                                                    | Pytion           |
|     | [23:23:<br>[0]       | 25] WARNING: <u>/Users/runner/work/</u><br>validation 0-rmse:205.53830                                                                                                    | <u>xgboost/xgboost/python-package/build/temp.macosx-10.9-x86 64-cpython-38/xgboost/src/objective/regression obj.cu:213</u> : reg:linear<br>validation 1-rmse:153.23147                    | is now deprecate |
|     | [100]                | validation_0-rmse:77.74616                                                                                                    | validation_1-rmse:54.59836                                                                                                    |                  |
|     | [200]                | validation_0-rmse:29.74112                                                                                                    | validation_1-rmse:17.06016                                                                                                    |                  |
|     | [300]                | validation_0-rmse:11.80804                                                                                                    | validation_1-rmse:9.39711                                                                                                    |                  |
|     | [388]                | validation 0-rmse:5.73543                                                                                                    | validation 1-rmse:11.43891                                                                                                    |                  |

Figure 32: Optimal XGBoost Model Training and Prediction

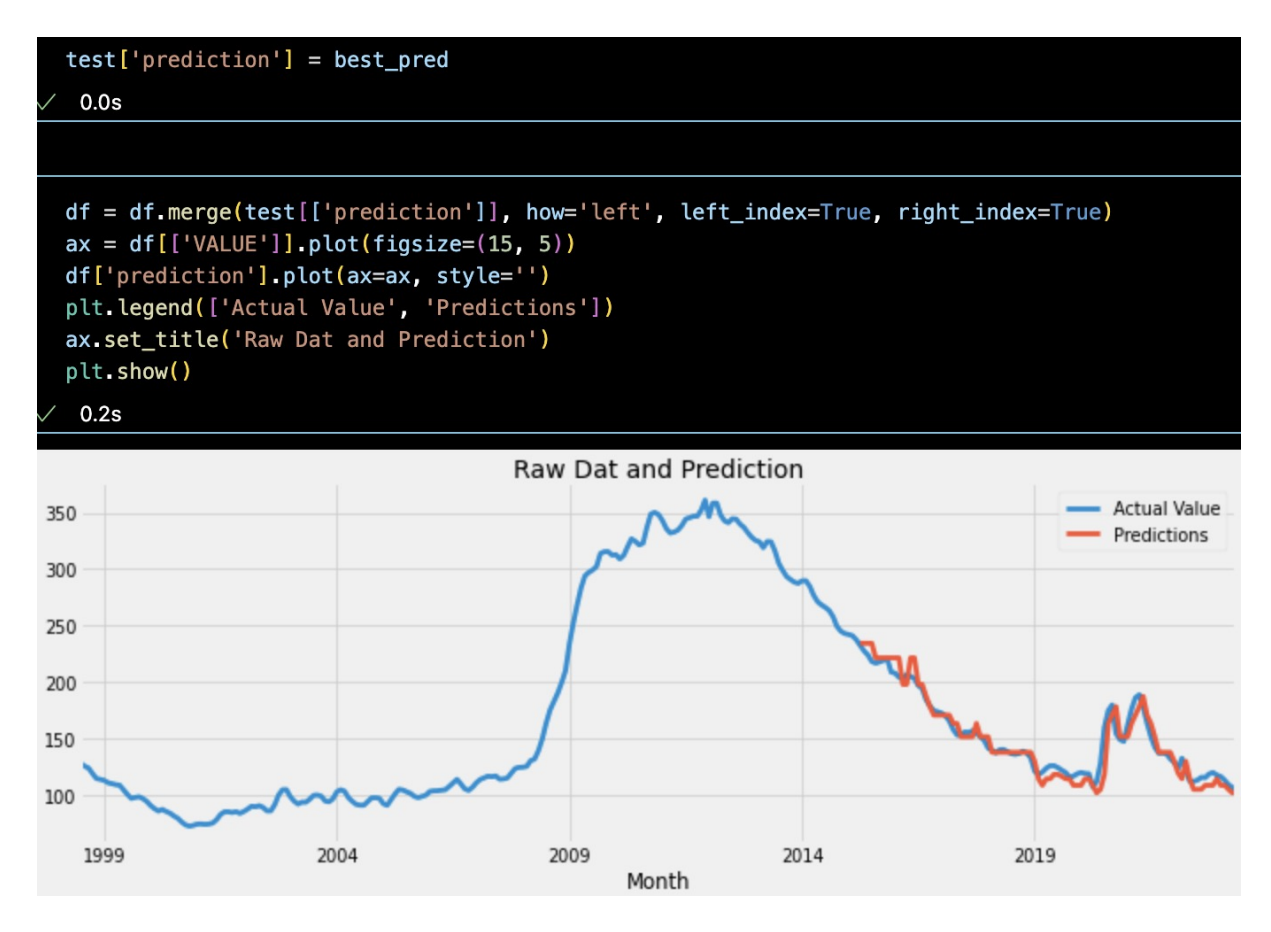

Figure 33: Visual Comparison of Actual Values and XGBoost Predictions